## Zoom 手机端操作指导手册

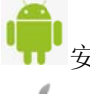

安卓用户下载下方二维码安装软件

苹果用户在"App Store"上搜索 zoom 下载

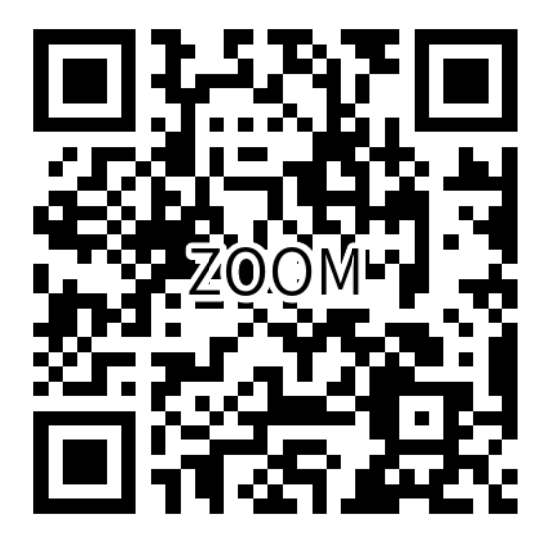

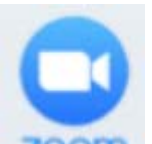

一、手机登录 Zoom ZOOM APP,网络环境建议选择手机移动网络

(无线网络环境比较稳定也可以选择无线网络,如不确定优先选择手机移动网络),切勿 多台手机贴近连接使用,会造成高频噪音

二、打开后点击加入会议,注意不用注册和登录。

会议名称修改为企业名称:内销企业修改为企业中文名,外销企业修改为企业英文名。

打开语音和摄像头开关,在进入会议房间后可以有摄像头和语音进行交流,在进入会议房间前摄像头和语音开关直接点击打开,进入后输入会议房间密码。

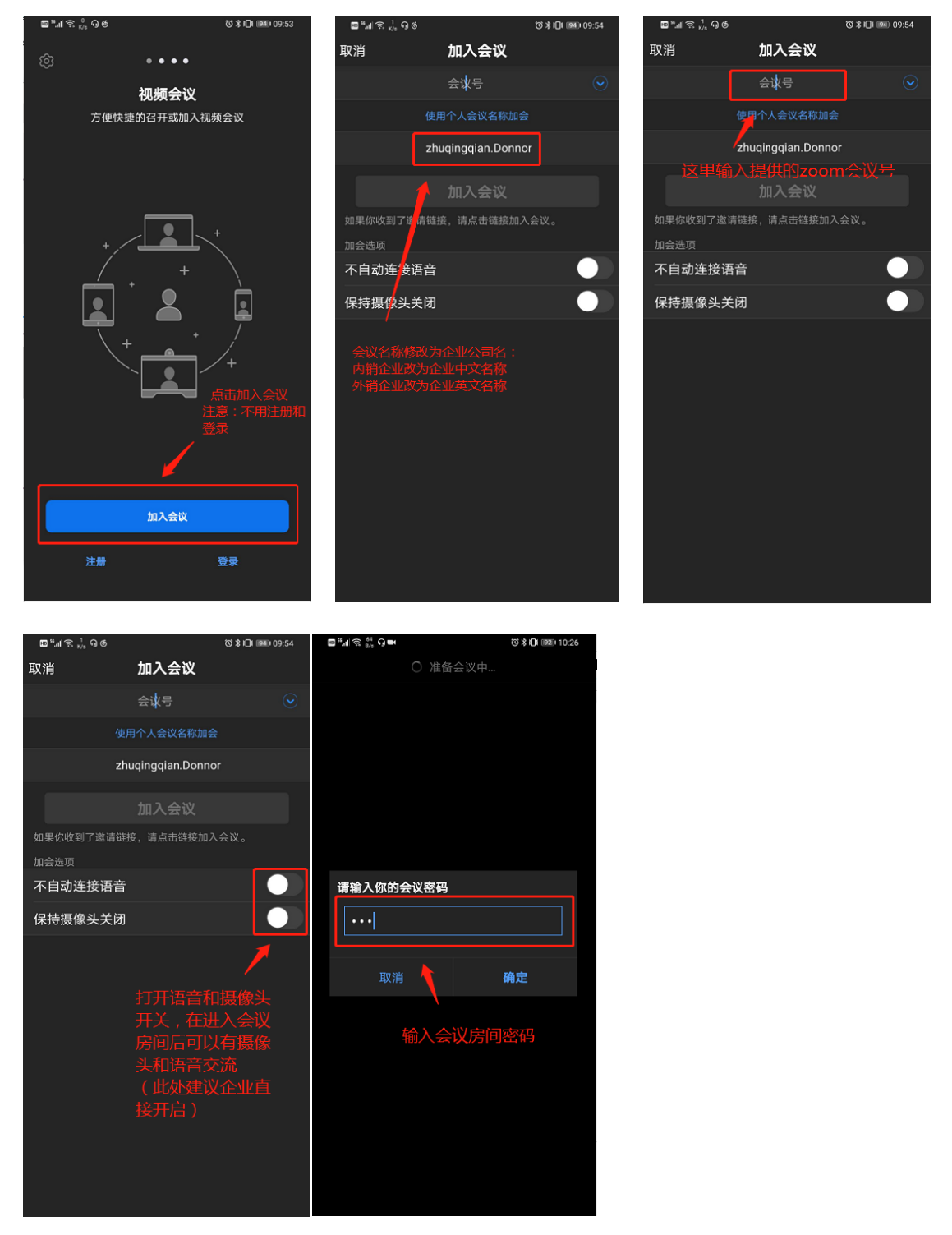

进入房间后先确认摄像头和语音是否可以正常使用,检查完毕后将手机固定好位置,会议 环境保持安静不嘈杂,手机收音根据收音的情况可以选择扩音或者使用耳机 三、画面左下角可以开启和关闭语音和视频功能,画面右下角点击更多选择聊天可以打字 沟通(画面左下角第一个按键,)

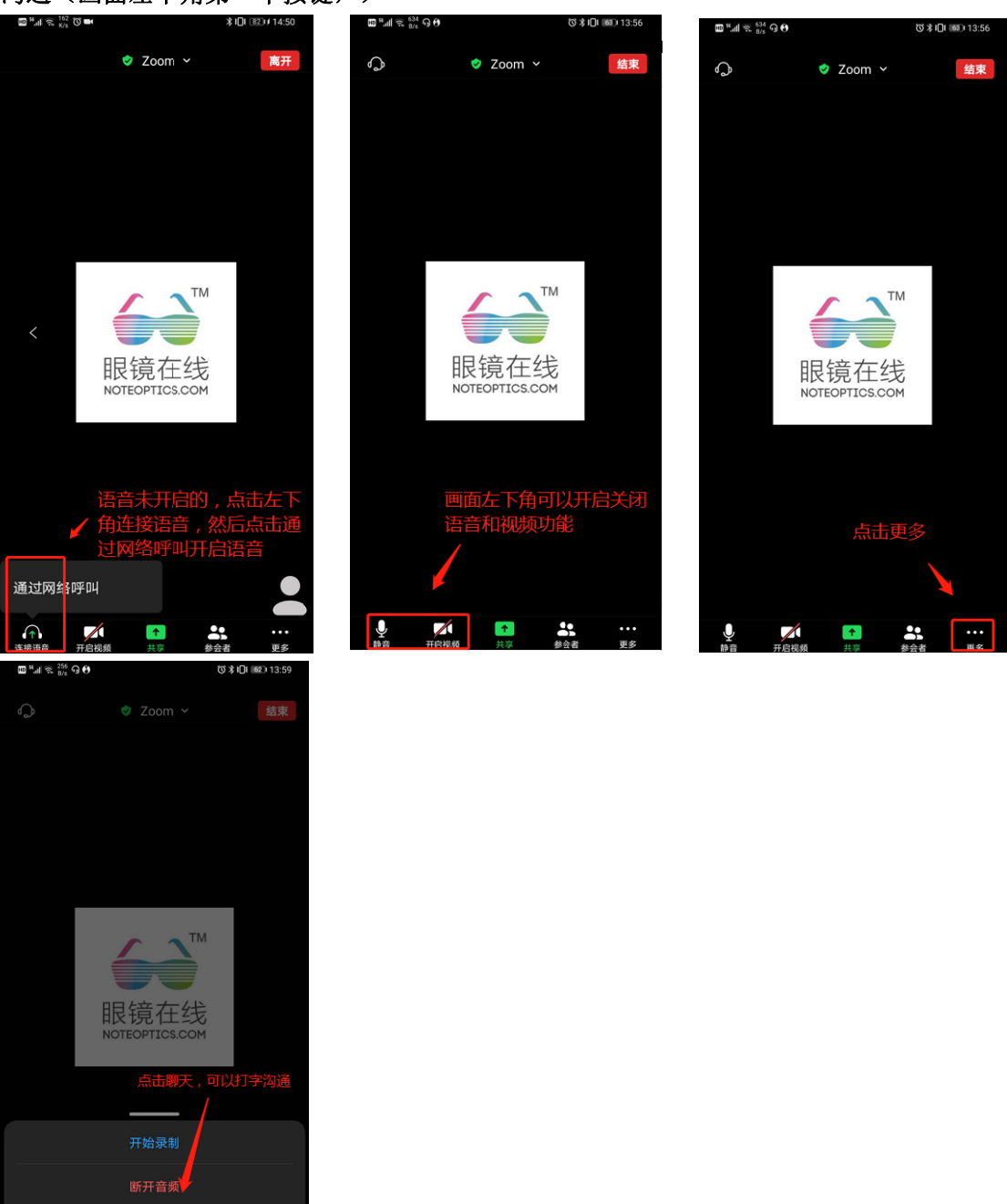

四、样品展示的时候,不要拿着摄像头来回换动拍摄,需要展示的样品全部提前准备好, 用手遮挡或者用白色背景遮挡

会议设置

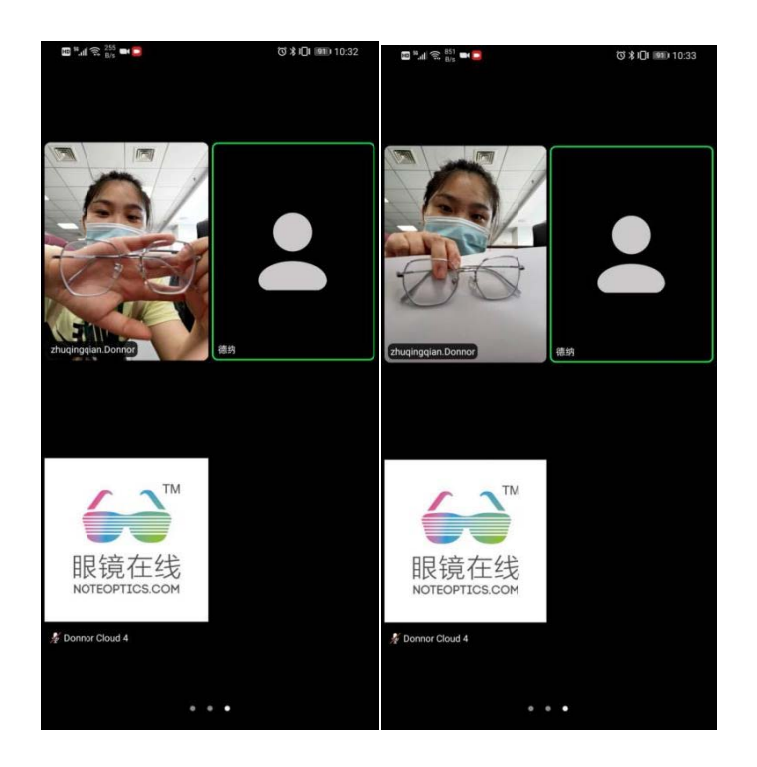

## FAQ(常见问题):

华为手机(其他型号手机有出现同样操作)进入房间后如有出现安全驾驶,并将语音禁止。可以在登陆前选择关闭。关闭路径:设置一会议一安全驾驶模式

| <sup>55</sup> null <sup>27</sup><br>null <sub>B/s</sub> | ७३01 ₪ 11:17 | III Sall K/s                                                               | ប  | <b>≵IQI 880</b> 11:17 | 10 11 77<br>B/s                             | び≵101 11:17        |
|---------------------------------------------------------|--------------|----------------------------------------------------------------------------|----|-----------------------|---------------------------------------------|--------------------|
| @ • • •                                                 |              | <b>く</b> 返回                                                                | 设置 |                       | <b>〈</b><br>参会者加人时显示                        | <b>会议设置</b>        |
| <b>视频会议</b><br>方便快捷的召开或加入视频会议                           |              | 会议                                                                         |    | >                     | 当参会者加入会议时                                   | <sup>廿显</sup> 示其姓名 |
|                                                         |              | <b>ж</b> *                                                                 |    | (42559 0902)          | 自动复制邀请链接                                    |                    |
| 选择设置                                                    |              |                                                                            |    |                       | 会议开始后自动复制                                   | 邀请链接               |
|                                                         |              | 发送反馈                                                                       |    | 合普                    |                                             |                    |
|                                                         |              | 向他人推荐Zoom                                                                  |    | 子希                    |                                             |                    |
|                                                         |              | 隐私策略                                                                       |    | 当字幕可用时,它会被显示在主视频上     |                                             |                    |
|                                                         |              | Copyright ©2012-202() Zoom Video Communications, Inc. All rights reserved. |    |                       | 使用原声                                        |                    |
|                                                         |              |                                                                            |    |                       | 这将允许你在会议中启用或禁用原声。原声将关闭降噪<br>功能<br>选择关闭      |                    |
|                                                         |              |                                                                            |    |                       | 显示已加会时长                                     |                    |
|                                                         |              |                                                                            |    |                       | 启用会显示你在会议                                   | (里的时间              |
|                                                         |              |                                                                            |    |                       | 安全驾驶模式                                      |                    |
|                                                         |              |                                                                            |    |                       | 向右滑动进入安全驾驶模式。说话需要点击屏幕相应区<br>域,并且你的摄像头将保持关闭。 |                    |
| 加入会议                                                    |              |                                                                            |    | 宽高比                   |                                             |                    |
| 5+m                                                     | **           |                                                                            |    |                       |                                             |                    |
| 注册                                                      | 豆求           |                                                                            |    |                       | 表情肤色                                        |                    |
|                                                         |              |                                                                            |    |                       |                                             |                    |